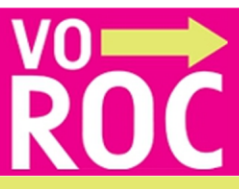

# Doorgevoerde aanpassingspunten VOROC schooljaar 2014-2015

#### Meldingenoverzicht

In het meldingenoverzicht kunt u de meldingen:

- Bekijken
- Sorteren op naam
- Status
- Datum geplaatst

Meldingen ouder dan 30 dagen kunt u bekijken door de zoekfunctie te gebruiken. Zoeken is mogelijk op naam en BSN van de leerling

U ontvangt ook een melding van een gemeente opmerking in het meldingen overzicht.

### Leerlingoverzicht

### Aanmeldingen:

- De twee hoogste statussen worden altijd getoond.

- Er is een Multi Selectie Box toegevoegd waarmee u meerdere groepen, roc-scholen en statussen kunt selecteren.

- Bij drie of meer aanmeldingen heeft status 5 de laagste status.

Een overzicht van alle aanmeldingen kunt u bekijken onder de uitklapknop.

# **Elders** aanmelden

- De indeling is herzien.
- Het is weer mogelijk om twee aanmeldingen in te voeren.
- De keuzemogelijkheden zijn: vmbo, mbo, havo, overig.

- De status bij de keuze overig is direct en automatisch status 7 en er is een toelichting veld toegevoegd.

#### Leerling gegevens

- Het is mogelijk om de adresgegevens van de leerling te wijzigen.

- U kunt via VOROC een e-mail verzenden aan de leerling.

# Doorstroomformulier

- U kunt het doorstroomformulier invullen, printen en opslaan.
- Nieuw in het standaard formulier! U kunt pdf. bijlagen toevoegen (maximaal 5)

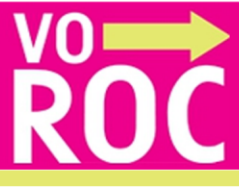

# Extra aandacht

- Via het extra aandacht icoon kunt u een mail sturen aan de loopbaanadviseur van het mbo. De mail wordt automatisch verzonden aan alle mbo-scholen waar de leerling zicht heeft aangemeld.

## Voetstapjes

U kunt uw leerling via VOROC melden bij VSV. De e-mail wordt automatisch naar de juiste gemeente verzonden.

# Diploma

- Via Magister en zeer waarschijnlijk dit schooljaar ook via SOM importeren wij in juni de diploma uitslagen in VOROC. Handmatig wijzigen blijft ook mogelijk.

### Printknop

- U kunt per groep een leerlingoverzicht openen, opslaan en printen in pdf en Excel.

### Leerling toevoegen knop

- U via de knop Leerling toevoegen zelf een leerling toevoegen aan VOROC.

### Legenda

- De statussen zijn ongewijzigd.

Er zijn twee nieuwe iconen bijgekomen. Het Gemeente icoon verschijnt achter de naam van de leerling wanneer de gemeente een opmerking heeft geplaatst. Het BSN verschijnt wanneer een leerling een fictief BSN heeft. De doorstroomformulier iconen en ook het diploma icoon zijn vernieuwd.

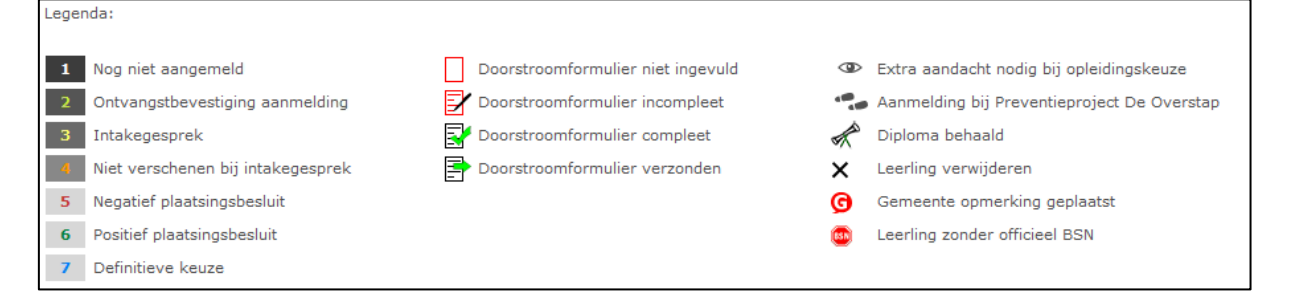

### Gebruikers

De decaanbeheerder is verantwoordelijk voor het beheer van de accounts. Dat wil zeggen het aanmaken en verwijderen van accounts.

Op **12 november a.s.** activeren wij alleen de accounts van de decaanbeheerders. Hierbij het verzoek aan de decaanbeheerders om de accounts van de decanen, mentoren en zorgcoördinatoren te activeren of te verwijderen.

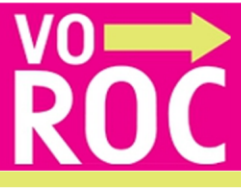

# Gebruikers koppelen aan groepen

- Het is mogelijk om maximaal vijf mentoren te koppelen per groep.

# Helpdesk

Heeft u vragen of opmerkingen dan kunt u contact opnemen met de VOROC helpdesk. helpdesk@voroc.nl of 070-3156350